# Wordpress 会社情報更新

 Firefox を立ち上げ、アドレスバーに asovie.com/wp-admin を入力する (ログイン画面が表示される)

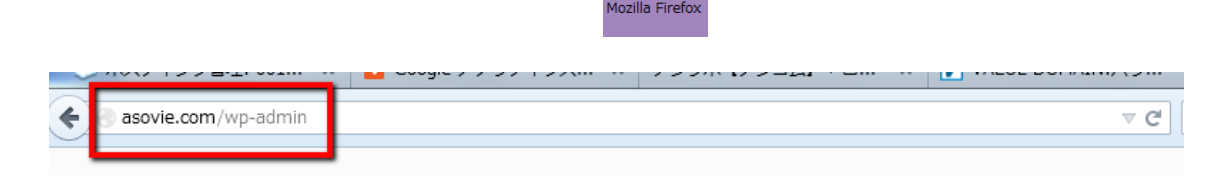

2. ログイン ID とパスワードは個々で発行されている ID と PW を入力し、またログイン 情報を保持するにチェックを入れログインをクリック

| ューザー名<br><b>ozawa</b><br>パスワード<br>●●●●●●●●●●●●●<br>■<br>■ <sup>ワグイン状態を保存する</sup> | ユーザー名<br><b>ozawa</b><br>パスワード<br>●●●●●●●●●●●●●●<br>■<br>■<br>ワロダイン状態を保存する<br>「フワードをお忘れですか? | W                         | Wori    | PRESS |
|----------------------------------------------------------------------------------|---------------------------------------------------------------------------------------------|---------------------------|---------|-------|
| OZawa<br>パスワード<br>●●●●●●●●●●●<br><sup>⑦ログイン状態を保存する</sup>                         | OZAWA         パスワード         ●●●●●●●●●●●●●         回ログイン状態を保存する         パスワードをお忘れですか ?       | ユーザー                      | 名       |       |
| <ul> <li>●●●●●●●●●●</li> <li>回 ログイン状態を保存する</li> </ul>                            | <ul> <li>・・・・・・・・・・・・・・・・・・・・・・・・・・・・・・・・・・・・</li></ul>                                     | <mark>ozaw</mark><br>パスワー | a<br>F  |       |
| □ロジイン状態を保存する                                                                     | マログイン状態を保存する<br>ログイン<br>パスワードをお忘れですか?                                                       | ••                        |         | ••    |
|                                                                                  | <u>バスワードをお忘れですか?</u>                                                                        | 回 ログイン                    | 状態を保存する | ログイン  |

(この時、画面左上にパスワードを記憶させますか?と表示されるので、 今後の作業効率を考え、記憶させる)

| 00      | asovie.        | comで使用 | する "ozawa" のパスワードを記 | ×    |               |
|---------|----------------|--------|---------------------|------|---------------|
| 0 9 - / | <b>9</b> 18203 | をすか?   |                     | 3623 | <u>191</u> 2% |
| 8 10    |                |        | パスワードを記憶する(B) ・     |      |               |
| 2×17    |                |        |                     | -    | _             |

## (ログイン後の画面)

|                       | <u>WordPress 3.9.1</u> か利用可能です!サイ | ト管理者に連絡してくたさい。 表示オノション                                                                                                    |
|-----------------------|-----------------------------------|----------------------------------------------------------------------------------------------------|
|                       | 2                                 |                                                                                                    |
| 現在の状況                 |                                   | クイック投稿                                                                                                    |
| 内容                    | ディスカッション                          | タイトル                                                                                                    |
| 13 投稿                 | 0 コメント                            | 内容                                                                                                    |
| 78 固定ページ              | 0 承認済み                            |                                                                                                    |
| 26 カデゴリー              | <ol> <li>承認待ち</li> </ol>          |                                                                                                    |
| 0 <i>タグ</i>           | A715 0                            | タグ                                                                                                    |
| テーマ ASOVIE で 8個のウィジュ  | ニットを使用中                           | 下書きとして保存)(リセット)                                                                                                    |
| WordPress 3.4.2 を使用中。 |                                   |                                                                                                    |
|                       |                                   | 最近の下書き                                                                                                    |
|                       |                                   | (タイトルなし) 2014年7月8日                                                                                                    |
|                       |                                   | 皆さんお元気ですか? 来る7月24日は関東総会でございます。 当日は、基調講演社                                                                                                    |
|                       |                                   | 茂原市緑ヶ丘・A様より 2014年7月7日                                                                                                    |
|                       |                                   | 引渡し式でのお手紙 2014年7月7日                                                                                                    |
|                       |                                   | S様邸のお引渡し式で、お施主様のご両親も参加いただき、感動の引渡し式が出来                                                                                                    |
|                       |                                   |                                                                                                    |
|                       |                                   | (タイトルなし) 2014年7月4日                                                                                                    |
|                       |                                   | aaaaaaa                                                                                                    |
|                       |                                   |                                                                                                    |
|                       |                                   |                                                                                                    |
|                       |                                   | WordPress プログ                                                                                                    |
|                       |                                   | WordPress ブログ<br>WordPress 4.0 ベータ1 2014年7月10日<br>WordPress 4.0 ベータ1 107年回りた日本 たらにたわました (1.1                                                                                                    |
|                       |                                   | WordPress ブログ<br>WordPress 4.0 ペータ 1 2014年7月10日<br>WordPress 4.0 ペータ 1 がご利用いただけるようになりました![]<br>WordPress 4.0 ペータ 1 がご利用いただけるようになりました![]                                                                                                    |
|                       |                                   | WordPress プログ<br>WordPress 4.0 ペータ1 2014年7月10日<br>WordPress 4.0 ペータ1 がご利用いただけるようになりました![]<br>WordPress 創始者マット・マレンウェッグが来日!東京・大阪でイベント <br>2014年5月13日                                                                                                    |
|                       |                                   | WordPress プログ WordPress 4.0 ペータ1 2014年7月10日 WordPress 4.0 ペータ1 2014年7月10日 WordPress 約6者マット・マレンウェッグが未日 ! 東京・大阪でイベントに 2014年6月13日 日本間内では9年ぶりとなる、WordPress 共同創始者マット・マレンウェッグに 200講遊が決定しました。WordPress という大規模に成長したオープンソースプ 10年上番別してきとリーグー本人の声を道理制が全後全です。[]                                                                                                    |
|                       |                                   | WordPress プログ WordPress 4.0 ベータ 1 2014年7月10日 WordPress 4.0 ベータ 1 カン1月川いただけるようになりました![] WordPress 創始者マット・マレンウェッグが未日!東京・大阪でイベントに 2014年5月13日 日本国内では年ぶりとなる、WordPress 共同創始者マット・マレンウェッグに 10年以上第引してきたリーダー本人の声を直接開ける機会です。[] WordPress フォーラ 6                                                                                                    |
|                       |                                   | WordPress プログ WordPress 4.0 ベータ 1 2014年7月10日 WordPress 4.0 ベータ 1 1014年7月10日 WordPress 創始者マット・マレンウェッグが未日!東京・大阪でイベントに 2014年5月13日 日本国内では年ぶりとなる、WordPress 共同創始者マット・マレンウェッグには での講真が決定しました。WordPress という大規模に成長したオープンソースプロ 10年以上第引してきたリーダー本人の声を直接開ける機会です。[] WordPress フォーラム                                                                                                    |
|                       |                                   | WordPress プログ           WordPress 4.0 ペータ1 2014年7月10日           WordPress 4.0 ペータ1 がご利用いただけるようになりました![]           WordPress 58/b8モッシト・マレンウェッグが来日!東京・大阪でイベントに<br>2014年5月13日           日本国内では5年ぶりとなる、WordPress 大岡商師酒マット・マレンウェッグに<br>2015年が決定した。WordPress という大規(広長した)・ブンリースプレ<br>10年以上輩引してきたりーダー本人の声を直接触げる機会です。[]           WordPress フォーラム           jm912: "タグテンプレート内でのカテゴリ別記事表示について"                                                                                                    |
|                       |                                   | WordPress プログ           WordPress 4.0 ペータ1 2014年7月10日           WordPress 4.0 ペータ1 がご利用いただけるようになりました![]           WordPress 50/8音マット・マレンウェッグが来日!東京・大阪でイベントに2014年5月13日           日本国内では5年、50 となる、WordPress という大規模に成長したオープンソースプレ<br>10年以上第引してきた。WordPress という大規模に成長したオープンソースプレ<br>10年以上第引してきたリーダー本人の声を直接開ける機会です。[]           WordPress フォーラム           jim912: "タグテンプレート内でのカテゴリ別記事表示について"           Hinaloe: "wordpress3.9.1 投稿時に画面が買っ白になります"                                                                         |
|                       |                                   | WordPress プログ           WordPress 4.0 ペータ1 2014年7月10日           WordPress 4.0 ペータ1 がご利用いただけるようになりました![]           WordPress 創始者マット・マレンウェッグが来日!東京・大阪でイベントに<br>2014年5月13日           日本国内では5年ぶりとなる、WordPress という大規模に成長したオープンソースプロ<br>10年以上第引してきたリーダー本人の声を直接開ける機会です。[]           WordPress フォーラム           jm912: "タグテンプレート内でのカテゴリ別記事表示について"           Hinaloe: "vordpress3.9.1 投稿時に調査が真っ自になります"           Hinaloe: "ダグテンプレート内でのカテゴリ別記事表示について"                                                                          |
|                       |                                   | WordPress プログ           WordPress 4.0 ペータ1 2014年7月10日           WordPress 4.0 ペータ1 がご利用いただけるようになりました![]           WordPress 創始者マット・マレンウェッグが来日!東京・大阪でイベントに 2014年5月13日           日本国内では5年ぶりとなる、WordPress 共同創始者マット・マレンウェッグによ での講美が決定しました。WordPress 共同創始者マット・マレンフェックによ 10年以上第引してきたリーダー本人の声を直接開ける機会です。[]           WordPress フォーラム           jm912: "タグテンブレート内でのカテゴリ別記事表示について"           Hinaloe: "ダグテンブレート内でのカテゴリ別記事表示について"           Hinaloe: "ググテンブレート内でのカテゴリ別記事表示について"           Hinaloe: "パーマリンクURLの「年」を自動で更新するには?" |

3. 自社の会社紹介ページへ移動する

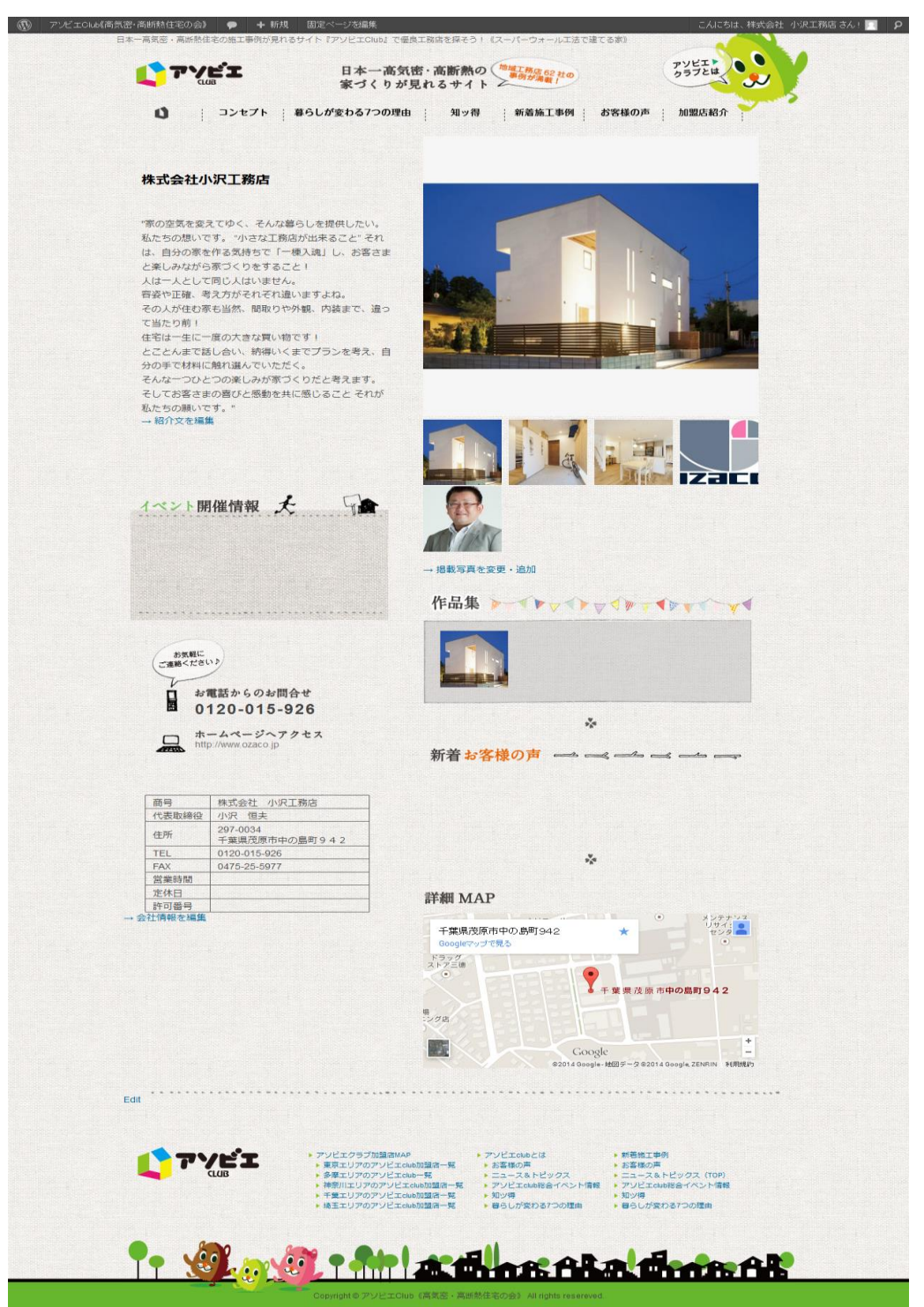

4. 会社紹介ページの「紹介文」「写真」「概要」を編集・修正できる。
 各項目の下に【編集画面へのリンク】を設置しました。
 ※(それぞれのリンク先で情報の編集・修正ができます)

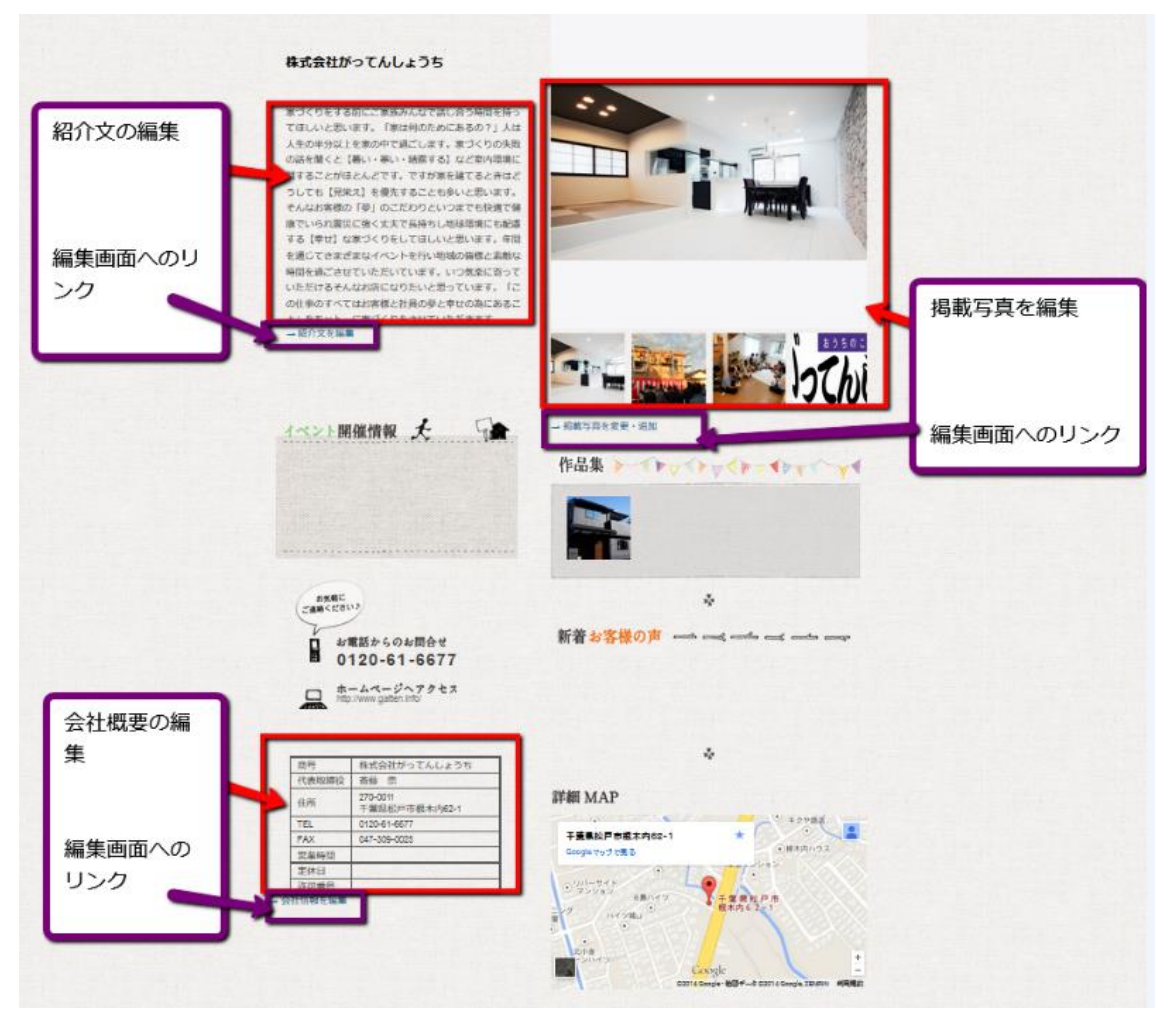

#### 【注意】※画像に関して※

サイト公開時から上がっている画像はadmin権限でアップロードしているものなので、 お客様からは削除できませんが、ギャラリーから除く事は可能です。 画像アップロードのアイコンをクリック

|                              | WordPress 4.0 が利用可能です!サイト管理者に連絡してください。                                             |  |
|------------------------------|------------------------------------------------------------------------------------|--|
| ♪ 投稿                         | ■ 固定ページを編集 新規追加                                                                    |  |
|                              | 株式会社小沢工務店                                                                          |  |
| <sup>⊗</sup> プロフィール          | パーマリンク: http://asovie.com/asovie_map/area-chiba/ <mark>ozawa</mark> (編集)(固定ページを表示) |  |
| 11 V-1                       | アップロード挿入 嘲 ビジュアル HTML                                                              |  |
| <ul> <li>メニューを閉じる</li> </ul> |                                                                                    |  |

# ギャラリーから、除きたい画像の「表示する」をクリック

| メディアを追加      |                   |             |                  | X |
|--------------|-------------------|-------------|------------------|---|
| コンピューターから    | URLから ギャラリー(5) メデ | ィアライブラリ     |                  |   |
|              |                   | すべてのタブ:表示する | ソート順:昇順 降順 クリア   |   |
| メディア         |                   | 順序          | 操作               |   |
| 111 施工例 土間のま | ちる家 外観            |             | 1 <u>表示する</u>    |   |
| 施工例 土間のま     | ちる家 土間            |             | 2 <u>表示する</u>    |   |
| 施工例 土間のお     | ちる家 内観            |             | 3 <u>表示する</u>    |   |
| logo         |                   |             | 4<br><u>表示する</u> |   |
| 📕 代表取締役 小淡   | 尺恒夫               |             | 5 <u>表示する</u>    |   |

すべての変更を保存

## 「ギャラリーから除く」にチェックを入れ投稿に挿入ボタンを押して完了

| メディアを追加    |                                                    |
|------------|----------------------------------------------------|
|            |                                                    |
| 施工例 土間のあ   | る家 土間 2 <u>表示する</u>                                |
| 施工例 土間のある家 | 内観 3 遵す                                            |
|            | <b>ファイル名:</b> 205e9f5d06c97a68e4dacbff2c710b10.jpg |
| and have   | ファイル形式: image/jpeg                                 |
|            | アップロード日: 2014年6月9日                                 |
|            | サイズ: 800 × 534                                     |
|            |                                                    |
| 画像を編集      |                                                    |
| 576a *     | 施工例 十明のちろ安 内細                                      |
| 21192      | NETLI TIBOOOSK LIKE                                |
| 代替テキスト     | 画像の代替テキスト 例:"The Mona Lisa"                        |
| キャプション     |                                                    |
|            |                                                    |
|            | .:                                                 |
| 説明         |                                                    |
|            |                                                    |
| リンク URL    |                                                    |
|            | なし ファイルの URL 添付ファイル投稿 URL                          |
|            | リンク URL を入力するか、または上のいずれかをクリックしてください。               |
| メディアピッカー   | <u>これを使用する</u>                                     |
| 配置         | ◎ 💻 なし 💿 🎫 左 💿 🔤 中央 💿 📑 右                          |
| サイズ        | ◎ <b>サムネイル</b> (210×210)                           |
|            | ● 中 (300 × 200)                                    |
|            | ○ 天 (620×413) ○ フルサイズ (800×534)                    |
|            |                                                    |
| ギャラリーから除く  | □ ナエックを入れると、キャフリーから味外されよ 9                         |
|            | 役稿に挿入 <u>アイキャッチ画像として使用</u>                         |

【お願い】

どうしても画像を削除したい場合は(株)デジコムへご相談ください。